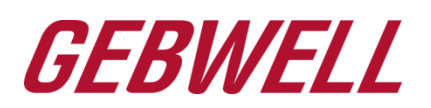

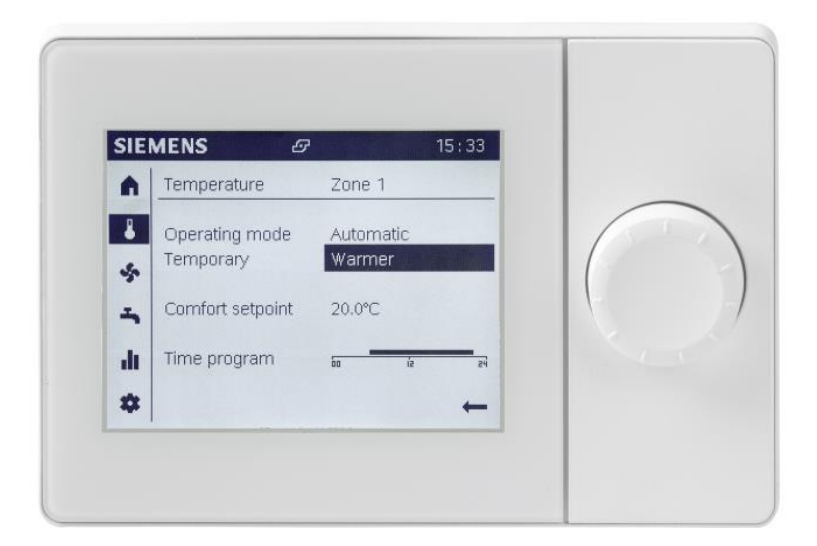

# Gebwell

# Käyttöpääte UI400

Pikaohje

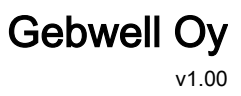

## Liikkuminen valikossa

| $\bigcirc$ | Pyöritä navigointirullaa: Valitse symboli<br>navigointi valikosta.<br>Valittu symboli näkyy tummennettuna<br>valikossa. |
|------------|----------------------------------------------------------------------------------------------------|
| ≁          | Paina navigointirullaa = Valitse haluttu<br>kuvake .<br>Ensimmäinen sivu tästä valikosta näkyy<br>näytöllä.             |
| -          | Palaa nuoli symbolista takaisin<br>päävalikkoon.                                                                        |

Muutosten tekeminen valikossa:

| $\bigcirc$  | Pyöritä navigointirullaa: Valitse asetukset mihin haluat tehdä muutoksia.                                                                                                    |  |  |  |  |
|-------------|----------------------------------------------------------------------------------------------------|--|--|--|--|
| J₹L         | Paina navigointirullaa = valitse haluttu<br>kuvake.<br>Pyöritä valikossa alaspäin, valikossa voi<br>olla enemmän asetuksia kuin näyttöön<br>kerrallaan mahtuu (esim. Aika-ohjelma).              |  |  |  |  |
| $(\bigcirc$ | Muuta asetusta.                                                                                                    |  |  |  |  |
| _★          | Vahvista muutos painamalla<br>navigointirullaa.<br>Muutettu asetus näkyy "rajattuna".                                                                                                    |  |  |  |  |
| 0           | <ul> <li>Jatka navigointia</li> <li>Valitse seuraava muokattava asetus</li> <li>Siirry seuraavaan valikkoon pyörittämällä navigointirullaa</li> <li>Palaa nuolivalikosta päävalikkoon</li> </ul> |  |  |  |  |

Valikossa olevilla objekteilla voi olla seuraavat käyttötilat:

- Ei valittu: Objekti näkyy normaalisti, musta valkoisella taustalla
- Valittu: Objekti näkyy reunustettuna (kehys)
- Muokattu: Objekti näkyy valkoisena mustalla taustalla

| Muokkauksen<br>aikakatkaisu  | 5 sek | Muutokset eivät astu<br>voimaan jos ei hyväksytä 5<br>sek.sisällä muutoksesta   |
|------------------------------|-------|---------------------------------------------------------------------------------|
| Ohjelmoinnin<br>aikakatkaisu | 8 min | Näyttö palaa perustilaan 8<br>min kuluttua viimeisestä<br>muutoksesta näytöllä. |

## Symbolien merkitys:

Käyttö-/näyttöpäätteen vasemmassa reunassa:

| Oikeudet, käyttäjä ja expert tasoille: |                                                                                                    |  |  |  |  |
|----------------------------------------|----------------------------------------------------------------------------------------------------|--|--|--|--|
| <b>≜</b>                               | Aloitussivu, kohteen tiedot.                                                                                                    |  |  |  |  |
| •                                      | Lämpötilat, muutokset huonelämpötilaan<br>(lämmitys/jäähdytys)                                                                                                    |  |  |  |  |
| 5                                      | Käyttöveden asetukset                                                                                                    |  |  |  |  |
| -lı                                    | <ul> <li>Info sivut:</li> <li>Ilmoitukset (hälytykset, tapahtumat)</li> <li>Kohteen tiedot</li> <li>Energiaseuranta</li> </ul>                                                                                         |  |  |  |  |
| *                                      | <ul> <li>Huolto/asetukset :</li> <li>Asetusten muutokset.<br/>(lämmityskäyrä, kesän/talven<br/>vaihtoraja)</li> <li>Erikoisasetukset (huoltokäyttö,<br/>hälytyksen kuittaus)</li> <li>*Asiantuntija valikko</li> </ul> |  |  |  |  |
| *Vain amma<br>tunnussana               | *Vain ammattilaisille, huoltoliikkeille, vaatii<br>tunnussanan:                                                                                                    |  |  |  |  |
| -∿-                                    | Diagnostiikka sivut.                                                                                                    |  |  |  |  |
| x                                      | Säätö/huolto:<br>• Pääsy kaikkiin parametreihin                                                                                                    |  |  |  |  |

| Ą       | Hälytys                             |  |  |
|---------|-------------------------------------|--|--|
| Þ       | Hälytysten kuittaus/vaatii huoltoa  |  |  |
| 1       | Ilmoitus                            |  |  |
| <b></b> | Käsikäyttö                          |  |  |
| 8       | Käyttö-oikeudet (1-3)               |  |  |
| 5       | Lämmönlähde käynnissä (kompressori) |  |  |

## Lämmityksen asettelu:

- Käyttötapa
- Huonelämpötilan muutos
- Aikaohjelma
- Aluekohtainen huonelämpötilan säätö

## Käyttötapa:

| SIE | MENS            |         | 14:42   | Automaattinen: Suositeltava käyttötapa                                                                                                    |
|-----|-----------------|---------|---------|----------------------------------------------------------------------------------------------------|
|     | Lämpötila       | Alue 1  |         | Tämä käyttötapa huolehtii automaattisesti siitä, että paras mahdollinen säätö on aina                                                                                                    |
| 8   | Käyttötapa      | Automaa | attinen | päällä (Esim kesä/talvi asetukset)                                                                                                    |
| 5   | Väliaikainen    |         |         | Säädön voit vaihtaa jatkuvalle suojaus- mukavuus- tai alennetulle käytölle                                                                                                    |
|     | Muk, asetusarvo | 22,0°C  |         | painamalla navigointirullaa käyttötavan ollessa valittuna.                                                                                                    |
| .n. | Aikaohjelma     |         | 12 24   |                                                                                                    |
| *   |                 |         | ←       | Suojauskäyttö: Säädin tiputtaa kiinteistön asetusarvon suojaustasolle. (tehdasasetus                                                                                                    |
|     | 1               |         |         |                                                                                                    |
|     |                 |         |         | <b>Mukavuus:</b> Säädin noudattaa mukavuus asetusarvoa kiinteistön lämmittämisessä kellonajasta riippumatta. Säädin ei huomioi piirin kesäpysäytystoimintoa mukavuuskäytön ollessa valittuna.      |
|     |                 |         |         | <b>Alennettu:</b> Säädin noudattaa alennettua asetusarvoa kiinteistön lämmittämisessä kellonajasta riippumatta. Säädin ei huomioi piirin kesäpysäytystoimintoa alennetun käytön ollessa valittuna. |
|     |                 |         |         | Lämmityskäytön asetusarvoja pääset muuttamaan 🌣-valikosta.                                                                                                    |

#### Huonelämpötilan muutos:

| · |     | Telampetian     | maatee        |      |                                                                         |
|---|-----|-----------------|---------------|------|-------------------------------------------------------------------------|
|   | SIE | MENS            | 1             | 4:42 | Huonelämpötilan muutos tehdään kohdasta Muk. asetusarvo.                |
|   |     | Lāmpōtila       | Alue 1        |      |                                                                         |
|   | ł   | Käyttötapa      | Automaattinen |      | Paina navigointirullaa asetusarvon kohdalla ja pyöritä uusi asetusarvo. |
|   | ÷   | Väliaikainen    | Lämmitys      |      | Hyväksy uusi asetusarvo painamalla navigointirullasta.                  |
|   |     | Muk, asetusarvo | 22,0°C        |      |                                                                         |
|   | .h  | Aikaohielma     |               |      | Suurentamalla asetusarvoa, huonelämpötila nousee.                       |
|   |     | ARGONICIMA      | 00 12         | 24   | Pienentämällä asetusarvoa, huonelämpötila laskee.                       |
|   | *   |                 |               | ←    |                                                                         |
| ľ |     |                 |               |      | Yhden asteen muutos vastaa noin yhtä astetta huonelämpötilassa.         |
|   |     |                 |               |      |                                                                         |

#### Aikaohjelma:

| SIE                 | MENS                       | 14:42         | Käytä aikaohjelmaa pudottaaksesi lämpötilaa kun olet poissa kotoa, lomalla, tai esim.                                                                            |
|---------------------|----------------------------|---------------|----------------------------------------------------------------------------------------------------|
|                     | Lämpötila                  | Alue 1        | Yo-ajan pudotukseen. Aika-ohjelma toimii vain <i>Automaattinen</i> asetuksella.                                                                                  |
| <mark>ا</mark><br>چ | Käyttötapa<br>Väliaikainen | Automaattinen | Jos haluat käyttää automaattista käyttötapaa, mutta haluat lämpötilan pysyvän                                                                                    |
| -                   | Muk, asetusarvo            | 22,0°C        | kelionajasta hippumatta mukavuus tasolia, tee muutos aikaonjelmaan.                                                                                              |
| ılı.                | Aikaohjelma                | 00 iz z4      | Paina navigointirullaa <i>Aikaohjelma</i> kohdassa.                                                                                                    |
| *                   |                            | ←             | Muokkaa aikaohjelma haluamallasi tavalla.                                                                                                    |
| -                   | I                          |               | Mikäli haluat kaikki viikonpäivät noudattavan samaa aikaohjelmaa, käytä <i>Kopioi</i> toimintoa.                                                                 |
|                     |                            |               | Aikaohjelman ollessa ON-tilassa, säädin noudattaa kiinteistön lämmityksessä<br><i>Mukavuus asetusarvoa</i> . Aikaohjelman ollessa SEIS-tilassa, säädin noudattaa |

Gebwell Oy

| Alennettua asetusarvoa. |
|-------------------------|

#### Aluekohtainen huonelämpötilan säätö:

| SIE    | MENS                       | 14:42                     | Käytä "Lämmitys" asetusta säätääksesi aluekohtaista lämpötilaa hetkellisesti                                                                                        |
|--------|----------------------------|---------------------------|----------------------------------------------------------------------------------------------------|
|        | Lämpötila                  | Alue 1                    | (piirikontaista).                                                                                                    |
| ै<br>इ | Käyttötapa<br>Väliaikainen | Automaattinen<br>Lämmitin | Säädin korottaa valitun alueen (lämmityspiirin) lämpötilaa yhdellä asteella. Laite palaa normaaliin tilaan kun asetusarvo on saavutettu tai aikaohjelmassa tapahtuu |
| - I    | Muk, asetusarvo            | 22,0°C                    | muutoksia.                                                                                                    |
| ılı.   | Aikaohjelma                | 00 iz z4                  |                                                                                                    |
| *      |                            | ←                         |                                                                                                    |

## Käyttöveden asettelu:

- Käyttöveden käyttötapa
- Käyttöveden uudelleenlataus "pikalataus"
- Käyttöveden lämpötilan muutos
- Käyttöveden aikaohjelma

#### Käyttöveden käyttötapa:

| SI:       | MENS<br>Käyttövesi         | 14:42 | Käyttöveden valmistuksen voit asettaa päälle/pois päältä käyttöveden Käyttötapa asetuksella.                                                                                              |
|-----------|----------------------------|-------|----------------------------------------------------------------------------------------------------|
| -         | Käyttötapa<br>Väliaikainen | On    | Käyttötavan ollessa ON-tilassa, lämpöpumppu valmistaa käyttövettä asetettuun<br><i>Nimelliseen asetusarvoon.</i><br>Käyttötavan ollessa SEIS-tilassa, lämpöpumppu ei valmista käyttövettä |
|           | Nim, asetusarvo            | 55 ℃  |                                                                                                    |
| ılı<br>\$ | Aikaohjelma                | Fs od |                                                                                                    |

#### Käyttöveden uudelleen lataus "pikalataus":

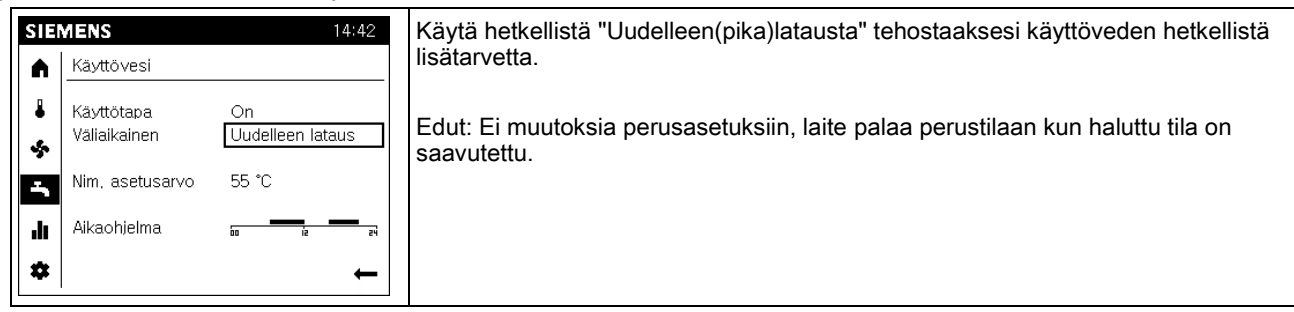

Käyttöveden lämpötilan muutos:

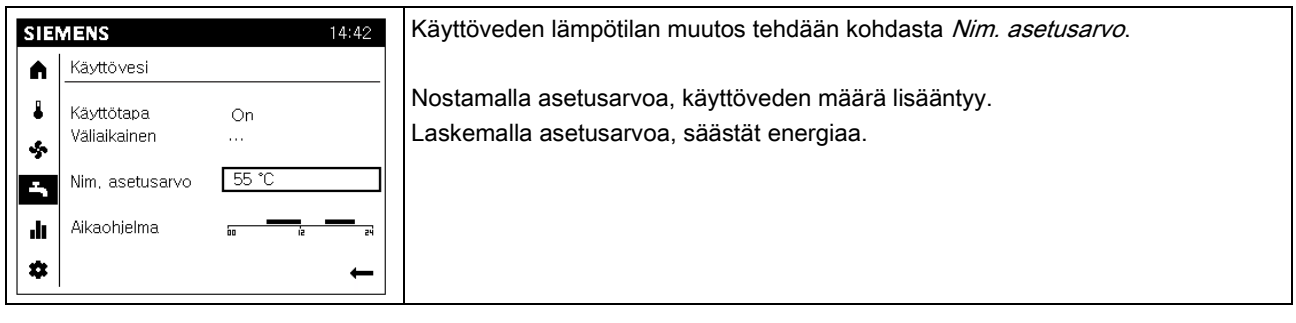

#### Käyttöveden aikaohjelma:

| SIE      | MENS<br>Käyttövesi         | 14:42      | Käyttääksesi käyttöveden aikaohjelmaa, tulee käyttöveden vapautus asetella<br>Asiantuntija valikosta, (Aikaohjelma 4/käyttövesi). Ohje asetteluun Asennus-,<br>käyttö-, ja huolto-ohjekirjassa. |  |
|----------|----------------------------|------------|----------------------------------------------------------------------------------------------------|--|
| 4        | Käyttötapa<br>Väliaikainen | On<br>     | Tehdasasetus: Vapautus 24h/vrk                                                                                                    |  |
|          | Nim, asetusarvo            | 55 °C      | Aikaohjelman ollessa ON-tilassa, säädin noudattaa <i>Nimellistä asetusarvoa</i> käyttöveden valmistuksessa.                                                                                     |  |
| ılı<br>¢ | Aikaohjelma<br>            | Lioo iz z4 | Aikaohjelman ollessa SEIS-tilassa, säädin noudattaa <i>Alennettua asetusarvoa.</i>                                                                                                    |  |

#### Lämmitysjärjestelmän seuranta:

- Lämmitys- / jäähdytysalueet 1, 2 ja 3
- Käyttövesi
- Häiriöt
- Energiaseuranta

| SI          | IEMENS 14:42                                                        |                                          | Info sivuilta näet tietoa laitteeseen, lämmitysalueisiin, käyttöveteen, sekä energian seurantaan liittyen. |
|-------------|---------------------------------------------------------------------|------------------------------------------|----------------------------------------------------------------------------------------------------|
|             | Mukavuus-lämmityskäyttö                                             |                                          | Sivulta näet aluekohtaiset lämpötilat, tilatiedot sekä asetusarvot.                                        |
| -<br>-<br>* | Huone asetusarvo<br>Huone asetusarvo<br>Menov, LT<br>Menov, As,arvo | 19,0 °C<br>22,0 °C<br>22,3 °C<br>24,0 °C |                                                                                                    |

#### Energiaseuranta

| SIEMENS 14:42 |                        | Energian kulutusseuranta vaatii energianmittaus lisävarusteen.                                                                     |
|---------------|------------------------|----------------------------------------------------------------------------------------------------|
| ▲<br>→<br>->  | Limmitys 20-27,04,2013 | Energiatiedoista näet lämpöpumpulla tuotetun sekä kulutetun energian, jonka<br>lisäksi säädin näyttää vuosittaisen suorituskäyrän. |

## Paikalliset asetukset

| SIEMENS 14:42 |                       | 14:42      | Paikalliset asetukset tulee asettaa laitteen käyttöönoton yhteydessä |
|---------------|-----------------------|------------|----------------------------------------------------------------------|
|               | Paikalliset asetukset | (1/3)      | Aika ja päivä                                                        |
|               | Aika                  |            | <ul> <li>Kesäajan ja talviajan asettelu</li> </ul>                   |
| چ             |                       | 14:42      | • Kieli                                                              |
|               | Päiväys               | 01 01 2014 |                                                                      |
|               |                       | 01,01,2011 |                                                                      |
| ılı           |                       |            |                                                                      |
| \$            |                       | Takaisin   |                                                                      |

## Erikoistoiminnot:

- Lämpöpumpun resetointi
- Hätäkäyttö

Lämpöpumpun resetointi:

| SIEMENS 14:42 |                        | 14:42    | Lämpöpumpun resetointi kuittaa laitteen häiriöt ja palauttaa laitteen                                                                                                    |
|---------------|------------------------|----------|----------------------------------------------------------------------------------------------------|
|               | Erikoistoiminnot       | (1/2)    | käynnistystilaan.                                                                                                    |
| *             | Lämpöpumpun resetointi | Ei       | Valitsemalla <i>Lämpöpumpun resetointi</i> ja muuttamalla asetukseen <i>Kyllä</i> , häiriöt kuittautuvat ja laite käynnistyy uudelleen lämmönpyynnön ollessa aktiivinen.<br>Mikäli häiriö uusiutuu, katso korjaavat toimenpiteet <i>Asennus-, käyttö-, huolto-ohjekirjasta</i> . |
| .11           | Hatakaytto             | Seis     |                                                                                                    |
| *             |                        | Takaisin |                                                                                                    |

Hätäkäyttö:

| SIEMENS 14:42 |    | 14:42                  | Laite saadaan asetettua hätäkäyttötilaan valitsemalla Hätäkäyttö riville On. |                                                                                   |
|---------------|----|------------------------|------------------------------------------------------------------------------|-----------------------------------------------------------------------------------|
|               |    | Erikoistoiminnot       | (1/2)                                                                        |                                                                                   |
|               | ₽  | Lämpöpumpun resetointi |                                                                              | Hätäkäytöllä laite toimii sähkövastuksen avulle, jolloin maaliuospumppu ei pyöri. |
|               | -  |                        | Ei                                                                           |                                                                                   |
|               |    | Hätäkäyttö             |                                                                              |                                                                                   |
|               |    |                        | On                                                                           |                                                                                   |
|               | di |                        |                                                                              |                                                                                   |
|               | \$ |                        | Takaisin                                                                     |                                                                                   |

## Asetukset:

• Lämmitysalueiden asetukset

| 5 | SIE | MENS                   | 14:42    | Lämmitysalueiden tärkeimmät asetukset ovat aseteltavissa suoraan valikosta.                       |
|---|-----|------------------------|----------|---------------------------------------------------------------------------------------------------|
|   |     | Lämmitys alue 1        | (1/2)    | Käytettäessä laitetta Automaattinen käytöllä, tulee kaikki tämän valikon asetukset                |
|   | 8   | Muk, asetusarvo        |          | asetella klinteistokontaisesti.                                                                   |
|   | ÷   | Alennettu asetusanyo   | 20,0°C   |                                                                                                   |
|   |     |                        | 19.0°C   | <ul> <li>Niukavuus, aleminellu, ja suojaus aseluksel</li> <li>Lämmitys/jäähdytys käyrä</li> </ul> |
|   | .h. | Suojakäytön asetusarvo | 10.0°C   | Kesä/talvi asetukset                                                                              |
|   |     |                        | 10,0 0   |                                                                                                   |
|   |     |                        | Takaisin |                                                                                                   |

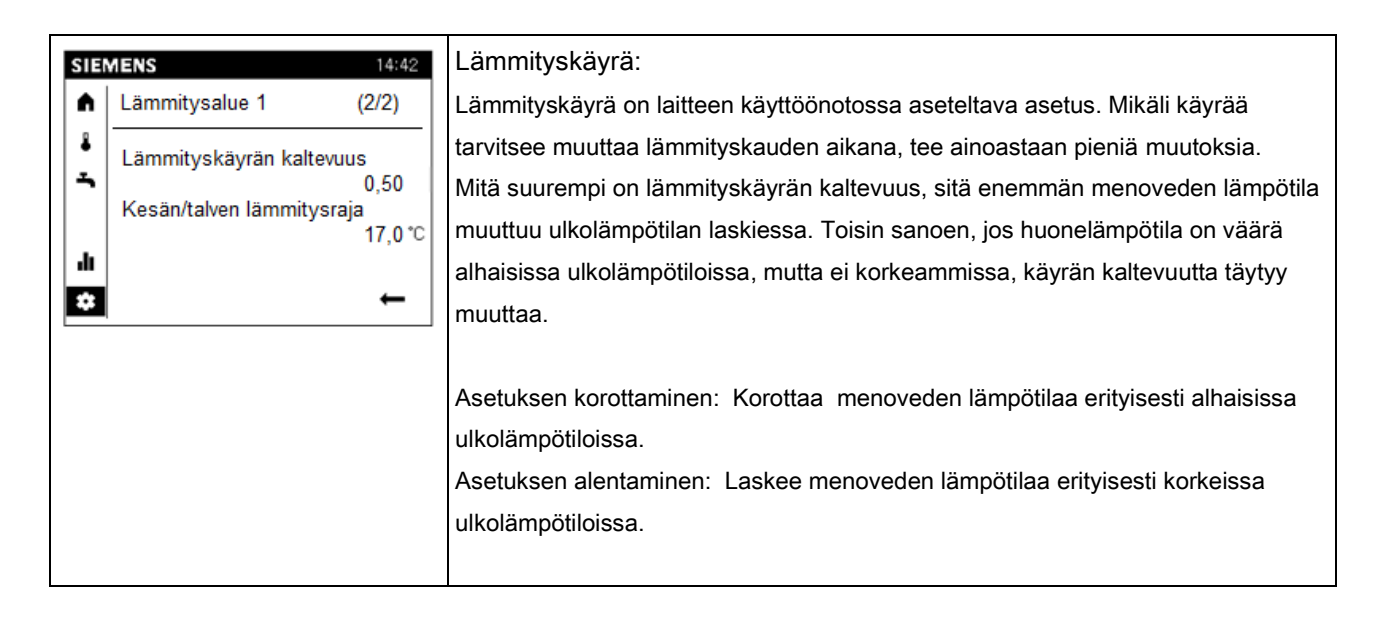

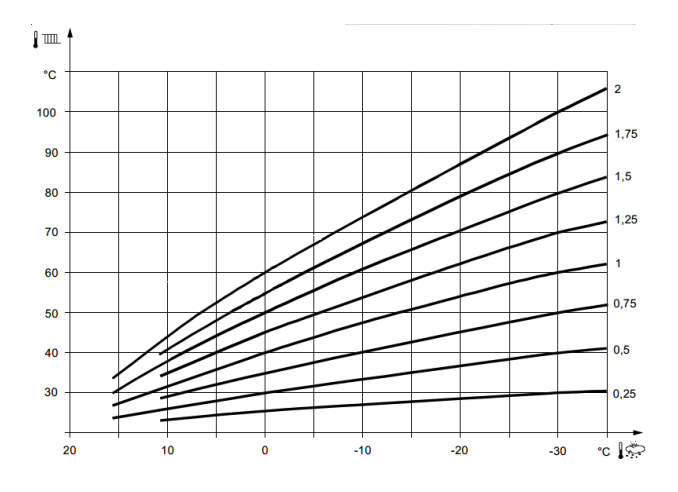

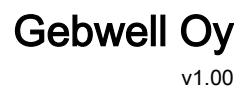

# Gebwell Oy Patruunapolku 5 79100 LEPPÄVIRTA

Y-tunnus: 2008956-7

p. 020 123 0800 fax. 017 554 1102 info@gebwell.fi www.gebwell.fi